# flfbfgf[][[fN]«Šû"Õ Ver1.1

-ÚŽŸ

<u>,Í,¶,ß,É</u> <u>"Á'¥</u> <u>—V,Ñ•û</u> <u>f\ftfgfEfFfA,É,Â,¢,Ä</u> <u>fCf"fXfg□[f<•û-@</u> <u>"®□ÌŠÂ<«</u> ,Í,¶,ß,É

[]@,±,Ìf\ftfg,Í[]A,k,`,m"™,É,æ,è[]Ú'±,³,ê,½,Q'ä,Ì'[––,Å[]AŒÝ,¢ ,É[]«Šû,ðŠy,µ,ß,éf\ftfg,Å,·[]B"ú–{ŒêMS-Windows 3.1^È[]ã,Å"®[]ì,µ,Ü,·[]B fRf"fsf...[][f^,ð'ŠŽè,É[]«Šû,ðŽw,·<@"\,Í,È,[]A, ,-,Ü,Å[]IŠÔ'Î[]IŠÔ,Ì[]u[]«Šû"Õ[]v,Å,·[]B

$$\label{eq:second} \begin{split} & []@<\mathtt{x}-Lfhf&fCfu,l<\mathtt{x}-Lftf@fCf<,\acute{E},A'\hat{E}[]M,\mu,Ü,\cdot,l,A[]A<\mathtt{x}-Lfhf\\ & fCfu,\acute{E}fAfNfZfX,A,<,\acute{e},Q'ä^\hat{E}[]ã,l'[--,ª], ,ê,l[]A,±,lf\ftfg,ð-~~-p,A,<,Ü,\cdot[]BŠJ''-ŠA<<,lNovell Net Ware v3.11J,A,·,ª[]Aflfbfgf[][][fN,n,r,lŽí--P,É,l[]A,¨,»,ç,-^E`[,\mu,È,¢,ÆŽv,¢,Ü,·]]B \end{split}$$

[]@,Ü,½[]AVisual Basic 2.0 "ú-{ΐ"Å,Å[]ì[]¬,μ,½,Ì,Å[]AŽÀ[]s,É,Í<u>VBRJP200.DLL</u>,ª•K—v,Å,·[]B

Nifty-Serve CQA10475

"c'†]@"O"V

f}fCfNf□f\ftfgŽÐ'ñ<Ÿ,ÌDLLftf@fCf<□BMicrosoft Visual Basic,Å□ì□¬,³,ê,½fvf□fOf ‰f€,ð<N"®,·,é,Ì,É•K—v,Å,·□BWindows FunftfH□[f‰f€□iFWINF□j,Ì lib 11-18"™,É, ,é,æ,¤,Å,·,Ì,Å□A,¨Ž□,¿,Å,È,¢•û,ĺ,»,¿,ç,©,çf\_fEf"f□□[fh,µ,ĉº,³,¢□B

#### "Á'¥

 $\label{eq:started_started_st$ 

### —V,Ñ∙û

#### **]œ]æŽè]EŒãŽè]E]U<î**

$$\label{eq:expectation} \begin{split} & [@] & \&, \acute{h}, \acute{h}$$

,c,o, ,n<sub>0</sub>b

#### <u></u>]œ<î,Ì"®,©,μ∙û

[]@f}fEfX,Ì[]¶fNfŠfbfN,ÅŽ© •ª,Ì<î,ð,Â,©,Ý[]A<î,ð'u,«,½,¢,Æ,± ,ë,Å,à,¤^ê"x[]¶fNfŠfbfN,µ,Ü,·[]B,Â,©,ñ,¾<î,Í[]Â,¢~g,Å^Í,í,ê,Ü,·[]B,± ,Ì,Æ,«,É'¼,ÌŽ©<î,ð[]¶fNfŠfbfN,·,é,Æ[]A,»,Ì<î,ð,Â,©,Ý'¼,µ,Ü,·[]B []@[]¬,ê,鎞,É,Í•·,¢,Ä,«,Ü,·,Ì,Å[]A[]¬[]^•s[]¬,ð'I'ð,µ,ĉ<sup>Q</sup>,³,¢[]B []@ []@,»,Ì'¼ []@]E,Q•à,Í'Å,Ä,Ü,¹,ñ[]B []@]E"®,©,¹,È,¢[]ê[]Š,É,Í<î,ð"®,©,¹,Ü,¹,ñ[]B

[]œ**,Ü,Á,**½

[]@[]u,Ü,Á,½[]v,Í[]AŽè"Ô,ðŽ[],Á,Ä,¢,é∙û,ª[]\[]¿,Å,«,Ü,·[]B[]u,Ü,Á,½[]vf{f^f",ð ‰Ÿ,μ[]A'ŠŽè,ª[]‡^Ó,∙,ê,Î,QŽè–ß,Á,Ä[]AŽ© •ª,ÌŽè"Ô,É–ß,è,Ü,·[]B

[]@[]m'[]^Ó[]n []@,PŽè,μ,©[]i,ñ,Å,¢ ,È,¢[]ó'Ô,Å[]u,Ü,Á,½[]v,ð,∙,é,Æ[]A[]æŽè[]^ŒãŽè,ª<t,É,È,è,Ü,·[]BfofO,È,Ì,Å,·,ª[]A" Á,ÉŽx[]á,ª,È,¢,Ì,Å,»,Ì,Ü,Ü,É,μ,Ä, ,è,Ü,·[]B

#### □œ**"Š—**¹

[]@[]u"Š—¹[]vf{f^f",ð‰Ÿ,·,Æ[]A[]u[]`Žè,Å, ,È,½,Ì•‰,<sup>-</sup>,Å,·[]v,Æ•\ަ,³,ê[]Afvf[]fOf ‰f€,ð[]—¹,µ,Ü,·[]B'ŠŽè,̉æ-Ê,É,Í[]A[]u[]`Žè,Å, ,È,½,Ì[]Ÿ,¿,Å,·[]B[]v,Æ•\ ަ,³,ê[]A'ŠŽè,Ìfvf[]fOf‰f€,à[]—¹,µ,Ü,·[]B []@[]Ä[]í,·,é,Æ,«,Í[]A<N"®,©,ç,â,è'¼,µ,ĉ⁰,³,¢[]B

[]œ[]**|**−¹

[@[m'[^Ó[n [@[]u∙‰,⁻,»,¤,¾,⁻,Ç"Š—¹,μ,½,,È,¢[]v,Æ,«,É ‰Ÿ,μ,½,è,∙,é,Ì,Í"Ú<⁻,È,Ì,Å,â,ß,Ü,μ,å,¤[]B

[]œ,»,Ì'¼

, l̃f<□[f<,Æ,ĺ^Ù,È,è,Ü,·,ª□A'ŠŽè,l<Ê,ðŽæ,Á,½□ê□‡,Å,à□Ÿ"s,l"»'è,ð,μ□Afvf□fOf‰f€ ,ð□I—¹,μ,Ü,·□B,±,l□ê□‡□A□u□m<Ê,ðŽæ,Á,½Žè"Ô□|,P□nŽè,Å, ,È,½,l□Ÿ,¿□i•‰ ,⁻□j,Å,·□B□v,Æ•\ަ,³,ê,Ü,·□B

 $]@, \grave{E}, "]A[] \grave{Y}"s"" a \grave{E} \tilde{a}, \acute{I} [] u, \ddot{U}, \acute{A}, \frac{1}{2} ]] v, \mathring{A}, «, \ddot{U}, \frac{1}{2}, \tilde{n}, \grave{I}, \mathring{A}']^{} \acute{O}, \mu, \ddot{A} \overset{\circ}{\longrightarrow} \frac{1}{2}, \diamond [] B$ 

## f\ftfgfEfFfA,É,Â,¢,Ä

[]@,±,Ìf\

ftfg,Í□ÅfVfFfAfEfFfA□i800‰~□j,Æ,³,¹,Ä',,«,Ü,·□Bft□[fU□[□",ÍŒÂ□I•Ê,É□",¦,é,Ì,Å, Í,È,□Aflfbfgf□□[fN,Å□",¦,Ü,·□B,μ,½,ª,Á,Ä□Aft□[fU□["o~^,ð,µ,½fvf□fOf‰f€ ,ð□A"⁻,¶fT□[fo□[[□ã,Å, ,ê,Ή½□I,ÅŽg p,μ,Ä,à800‰~,Å,·□B,½,¾,μ□A'¼,ÌfT□[fo□[,É,àfvf□fOf‰f€ ,ðfCf"fXfg□[f<,·,é□ê□‡,É,Í□AfT□[fo□[-^,É,¨Žx•¥,¢‰º,³,¢□B

$$\label{eq:constraint} \begin{split} & []@-{f}ftfg,lŽŽ—pŠúŠÔ,l,P[]TŠÔ,Æ,³,¹,Ä',,«,Ü,·[]BŒp'±Žg—p,ðŠó-],;,é[]ê[]‡,l[]A[]ìŽÒ,ɉº<L,l•û-@,Å'—<à,µ[]AŒp'±Žg—p,lfpfXf[][[fh,ðŽæ"¾,µ,Ä ‰º,³,¢[]B \end{split}$$

[]@-{f\ftfg,Ì′~[]ìŒ,Í[]A"c'†[]@"O"V,ª•Û—L,μ,Ü,·[]Bfvf[]fOf‰f€,̉ü'¢[]E 䟥Ï,ð,μ,È,⁻,ê,ÎŽ©—R,É"][]Ú[]E"z•z,μ,Ä,©,Ü,¢,Ü,¹,ñ[]B

]@]@]@]@]@]@]@]@]@]@]@]@]@]mNIFTY-Serve :CQA10475]@"c'†]@"O"V]n

[]m'—<à∙û-@[]n

<u>Nifty-Serve,ÌfVfFfAfEfFfA'—<à'ã⊡sfVfXfef€,ð—<sup>~</sup>—p</u> <u><â⊡s∏U∏ž,ð—<sup>~</sup>—p</u> NIFTY-Serve ,ÌfVfFfAfEfFfA'—‹à'ã⊡sfVfXfef€,ð—<sup>~</sup>—p

[]@NIFTY-Serve,ÌfNfŒfWfbfgŒÂ[]l‰ï^õ,È,ç,Î[]ANIFTY-Serve ,ÌfVfFfAfEfFfA'—<à'ã[]sfVfXfef€,ð—~—p,·,鎖,ª,Å,«,Ü,·[]B,±,ÌfVfXfef€,ð—~ p,·,é,É,Í[]ANIFTY-Serve ,Ì,Ç,±,©,Ìf[]fjf...[[,©,玟,Ì,æ,¤,É"ü—ĺ,μ,Ä,,¾,3,¢[]B

<â∏s∏U∏ž,ð—~—p,∙,é

[@^ȉº,ÌŒû[À,É—¿<à[i800‰~[j,ð]U,è[ž,Ý]A[U,è[ž,ñ,¾Ž] ,ð•K, \_"dŽqf[][[f<A—[‰º,³,¢[Bf]][[f<,É,Í[U[ž"ú]A[U[ž[l,Ì,¨-¼'O]A,¨-¼'Of]fi"™,ð,¨-Y,ê,È,]B,à,¿,ë,ñ]A800‰~,ÆŒ¾,í, ,à,Á,Æ[U,è[ž,Ý,½,¢]I,Æ,¢ ,¤•û,ª,¢,ç,Á,µ,á,¢,Ü,µ,½,ç,»,ÌŒÀ,è,Å,Í, ,è,Ü,¹,ñ]B,»,Ì'¼]A—v-],âŠ ´'z,È,Ç,à[',«"Y,¦,Ä'\_,¯,ê,Î,¤,ê,µ,¢,Å,·]B]®[A[U[]žŽè[]"—¿,͕ʓr• ‰'S,É,È,è,Ü,·]B

[@]@]@@@{â]s-¼]@]@]F]@,³,,ç<â]s]@-<'£]V"s]SŽx"X]i"X"Ô]†]@,U,W,S]j [@]@]@@@û]À"Ô]†]@]F]@,U,R,V,U,Q,U,O]i•]'Ê]j [@]@]@-¼<`]I]@]@]F]@"c'†]@"O"V[]if^fifJ]@fefcftfL]j</pre>

'—‹àŒã□Af□□[f‹‹y,Ñ□U□ž,ÌŠm"F,ª□l,í,莟'æ□AfpfXf□□[fh,ð"dŽqf□□[f‹,É,Ä,²~A— □'v,μ,Ü,·□B

### fCf"fXfg[[f<•û-@

f\_fEf"f□□[fh,μ,½ftf@fCf‹,ð,k,g,`,'nð"€,μ□A**‹¤—Lfhf ‰fCfu**,É□ì□¬,μ,½fffBfŒfNfgfŠ,ɉð"€ ,μ,½ftf@fCf‹,ð'S,ÄfRfs□[,μ,Ü,·□ifRfs□[,μ,Ä,©,ç‰ð"€,μ,Ä,à‰Â□j□B ,»,ÌŒã□A‹¤—Lfhf ‰fCfu,Ì<N"®ftf@fCf<□iNW□«Šû"Õ.EXE□j,ð<N"®,·,ê,Γ®,«,Ü,·□B "®∏ìŠÂ‹«

,n,r[]@[]@[]@[]@[]@[]F"ú-{Œê MS-Windows Ver 3.1^È[]ã fffBfXfvfŒfC[]@[]F640[]~480fhfbfg 16[]F^È[]ã flfbfgf[][][fN[]@[]F<¤—Lfhf‰fCfu,ÉfAfNfZfX,Å,«,é,Q'ä^È[]ã,Ì'[--